# SkillsUSA Student Self-Pay Membership Instructions

JOIN SKILLSUSA FROM YOUR CELLPHONE

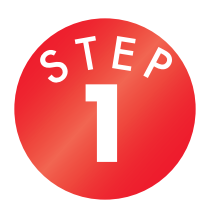

## Go to www.skillsusa-register.org/join.

Select your state and enter the chapter-specific code given to you by your chapter advisor.

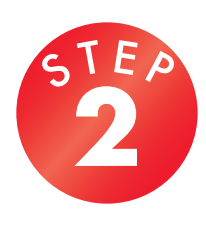

## Ready to Join or Pay?

Select "Register Here" or "Pay Here" as instructed by your SkillsUSA advisor.

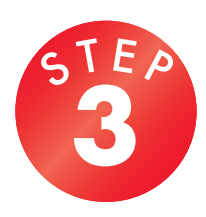

#### Enter your information.

Once you have verified that the school information shown is correct, please enter your student information in the provided fields.

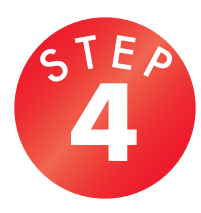

#### Answer a few questions.

If "Optional Demographics" is enabled for your state, you can provide answers to the demographic questions, then click "Register." All answers are stored without your personal information and answering these questions is optional. If your state has not enabled this field, this section will not be visible. These demographics are used by the state office for federal funding of career and technical education.

| SkillsUSA.                                                                                                    |
|----------------------------------------------------------------------------------------------------|
| Welcome!<br>Select your SkilkUSA State and enter the Registration Code<br>provided by your teacher to sign up for SkilkUSA today!<br>State:<br>VA<br>Code: B4805<br>Validate                                                                                                    |
| School Information<br>School: SkillsUSA Beta Test School<br>Training Program: 3D Visualization & Animation<br>Teacher: Duncan<br>Join or Pay?                                                                                                    |
| Just need to pay?: Pay Here                                                                                                    |
| Training Program: 3D Visualization & Animation<br>Teacher: Duncan                                                                                                    |
| Personal information   First Name   Last Name   Date of Birth                                                                                                    |
| Gender O M O F O X                                                                                                    |
| Optional Demographics<br>The following demographic questions are optional.<br>Your answers will NOT be related to your personal<br>membership information and are only summarized at the<br>School and Training Program level for the purpose of<br>increasing federal Perkins funding for your state.<br>Race/Ethnicity<br>Are you currently receiving foster care?<br>Yes No Prefer Not to Answer<br>Are you currently receiving free or reduced lunch? |
| Yes No Prefer Not to Answer                                                                                                    |
| Yes No Prefer Not to Answer                                                                                                    |
| III O < 🔉                                                                                                    |

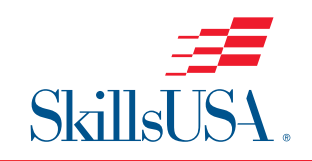

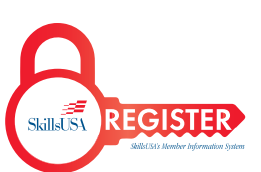